## Guías y Manuales

## Configurar Google Apps en 3 simples pasos en cPanel Linux

Para Configurar Google Apps el procedimiento es muy SENCILLO Y RÁPIDO, utilizando Google Apps Wizards, una herramienta disponible en su panel de hosting cPanel, mediante los pasos que describiremos a continuación:

1) Loguearse (Iniciar sesión) en el Panel de Control cPanel http://midominio.com/cpanel (reemplazar midominio.com por el nombre de su sitio)

Desplazarse hacia la sección "Correos" y Clickear en "Google Apps Wizards"

2) Allí debe elegir el nombre de su dominio y darle al botón Siguiente.

En el desplegable debe elegir el nombre de su sitio.

3) El aplicativo controlará la configuración para verificar si el sitio ya posee Google Apps o no, permitiéndole luego configurarlo, clickeamos en las opciones que necesitemos y procedemos a configurar.

NOTA: Si necesita desinstalar esta configuración, simplemente vuelve a ejecutar Google Apps Wizards y le permitirá remover la configuración realizada.

Ante dudas o consultas contáctenos a soporte@solo10.com

https://www.solo10.com/kb/questions/168/